### TULAJDONI LAP LEKÉRDEZÉSÉNEK MENETE ÜGYFÉLKAPUNK KERESZTÜL

## AZ ALÁBBI CÍMET ÍRJUK BE A BÖNGÉSZŐ (GOOLE, EDGE, FIREFOX, STB.) KERESŐSÁVJÁBA:

### https://magyarorszag.hu/

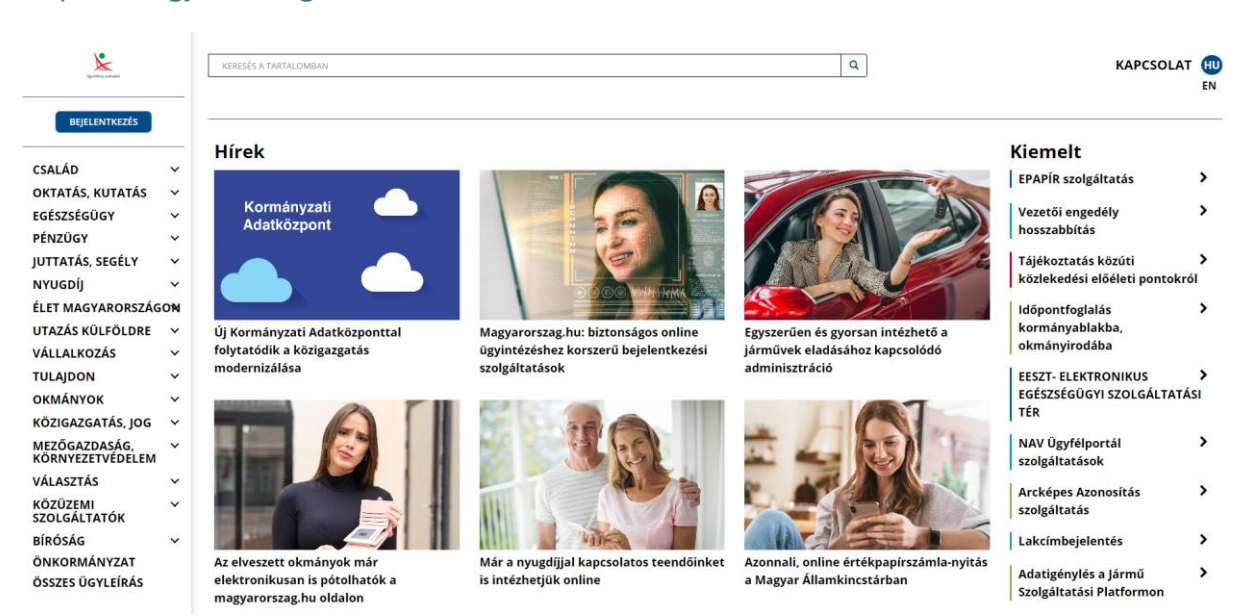

a Bal oldali menüoszlopban a **TULAJDON** szóra kattintva az **INGATLAN** kiválasztásával a jobb oldali legördülő listából kiválasztható:

# INGATLANKERESŐ ONLINE FÖLDHIVATALI SZOLGÁLTATÁS-TULAJDONI LAP LEKÉRDEZÉS

| ügsintézés szabadon               |    |  |  |  |
|-----------------------------------|----|--|--|--|
| BEJELENTKEZÉS                     |    |  |  |  |
| CSALÁD                            | ~  |  |  |  |
| OKTATÁS, KUTATÁS                  | ~  |  |  |  |
| EGÉSZSÉGÜGY                       | ~  |  |  |  |
| PÉNZÜGY                           | ~  |  |  |  |
| JUTTATÁS, SEGÉLY                  | ~  |  |  |  |
| NYUGDÍJ                           | ~  |  |  |  |
| ÉLET MAGYARORSZÁG                 | ON |  |  |  |
| UTAZÁS KÜLFÖLDRE                  | ~  |  |  |  |
| VÁLLALKOZÁS                       | ~  |  |  |  |
| TULAJDON                          | ^  |  |  |  |
| GÉPJÁRMŰ                          |    |  |  |  |
| INGATLAN                          |    |  |  |  |
| TÁRSASHÁZAK                       |    |  |  |  |
| ÉPÍTÉSÜGY                         |    |  |  |  |
| SZELLEMI TULAJDON                 |    |  |  |  |
| οκμάνγοκ                          | ~  |  |  |  |
| KÖZIGAZGATÁS, JOG                 | ~  |  |  |  |
| MEZŐGAZDASÁG,<br>KÖRNYEZETVÉDELEM | ~  |  |  |  |
| νάι αςττάς                        | ~  |  |  |  |

| HATÓSÁGI BIZONYÍTVÁNY KIÁLLÍTÁSA FÖLD TULAJDONSZERZÉS TÖRVÉNYI FELTÉTELEINEK FENNÁLLÁSÁRÓL<br>ELBIRTOKLÁSI PERHEZ                                                                                                    |
|----------------------------------------------------------------------------------------------------|
| HATÓSÁGI BIZONYÍTVÁNY KIÁLLÍTÁSA FÖLDTULAJDON SZERZÉSI JOGOSULTSÁGRÓL                                                                                                    |
| HATÓSÁGI BIZONYÍTVÁNY KIÁLLÍTÁSA FÖLDTULAJDON SZERZÉSI JOGOSULTSÁGRÓL (ÁRVERÉS)                                                                                                    |
| HÁZTARTÁSI NAGYGÉPEK CSERÉJE – OTTHON MELEGE PROGRAM                                                                                                    |
| HORTOBÁGYI NEMZETI PARK IGAZGATÓSÁG-ELŐVÁSÁRLÁSI JOGGAL KAPCSOLATOS NYILATKOZAT IGÉNYLÉSE                                                                                                    |
| IGAZOLÁS HATÓSÁGI JÓVÁHAGYÁS ALÓLI MENTESSÉGRŐL FÖLD TULAJDONJOGÁNAK MEGSZERZÉSÉRE IRÁNYULÓ<br>SZERZŐDÉS VONATKOZÁSÁBAN                                                                                                    |
| INGATLAN ADÁSVÉTEL - TÁJÉKOZTATÁS                                                                                                    |
|                                                                                                    |
| INGATLAN TULAJDON FENNÁLLÁSÁRÓL SZÓLÓ HATÓSÁGI BIZONYÍTVÁNY                                                                                                    |
| INGATLAN TULAJDON FENNÁLLÁSÁRÓL SZÓLÓ HATÓSÁGI BIZONYÍTVÁNY<br>INGATLANKERESŐ ONLINE FÖLDHIVATALI SZOLGÁLTATÁS                                                                                                    |
| INGATLAN TULAJDON FENNÁLLÁSÁRÓL SZÓLÓ HATÓSÁGI BIZONYÍTVÁNY<br>INGATLANKERESŐ ONLINE FÖLDHIVATALI SZOLGÁLTATÁS<br>INGATLANKERESŐ ONLINE FÖLDHIVATALI SZOLGÁLTATÁS- TULAJDONI LAP LEKÉRDEZÉS                                                                                                    |
| INGATLAN TULAJDON FENNÁLLÁSÁRÓL SZÓLÓ HATÓSÁGI BIZONYÍTVÁNY<br>INGATLANKERESŐ ONLINE FÖLDHIVATALI SZOLGÁLTATÁS<br>INGATLANKERESŐ ONLINE FÖLDHIVATALI SZOLGÁLTATÁS- TULAJDONI LAP LEKÉRDEZÉS<br>INGATLANNAL KAPCSOLATOS ENGEDÉLYEK ÜGYINTÉZÉSE                                                                                                    |
| INGATLAN TULAJDON FENNÁLLÁSÁRÓL SZÓLÓ HATÓSÁGI BIZONYÍTVÁNY<br>INGATLANKERESŐ ONLINE FÖLDHIVATALI SZOLGÁLTATÁS<br>INGATLANKERESŐ ONLINE FÖLDHIVATALI SZOLGÁLTATÁS- TULAJDONI LAP LEKÉRDEZÉS<br>INGATLANNAL KAPCSOLATOS ENGEDÉLYEK ÜGYINTÉZÉSE<br>KÉRELEM A ROZSDAÖVEZETI AKCIÓTERÜLETEN LÉTESÍTETT LAKÓINGATLANBAN KIALAKÍTOTT LAKÁSOK<br>VÁSÁRLÁSÁHOZ KAPCSOLÓDÓ ADÓ-VISSZATÉRÍTÉSI TÁMOGATÁSHOZ                                                                      |
| INGATLAN TULAJDON FENNÁLLÁSÁRÓL SZÓLÓ HATÓSÁGI BIZONYÍTVÁNY<br>INGATLANKERESŐ ONLINE FÖLDHIVATALI SZOLGÁLTATÁS<br>INGATLANKERESŐ ONLINE FÖLDHIVATALI SZOLGÁLTATÁS- TULAJDONI LAP LEKÉRDEZÉS<br>INGATLANNAL KAPCSOLATOS ENGEDÉLYEK ÜGYINTÉZÉSE<br>KÉRELEM A ROZSDAÖVEZETI AKCIÓTERÜLETEN LÉTESÍTETT LAKÓINGATLANBAN KIALAKÍTOTT LAKÁSOK<br>VÁSÁRLÁSÁHOZ KAPCSOLÓDÓ ADÓ-VISSZATÉRÍTÉSI TÁMOGATÁSHOZ<br>MLT - KAMATMENTES MUNKÁLTATÓI LAKÁSKÖLCSÖNÖKKEL KAPCSOLATOS ÜGYEK |

~

PERES, ILLETVE NEM PERES ELJÁRÁSOK SORÁN HOZOTT BÍRÓSÁGI DÖNTÉS ALAPJÁN TÖRTÉNŐ TULAJDONSZERZÉSHEZ HATÓSÁGI BIZONYÍTVÁNY KIADÁSA IRÁNTI KÉRELEM

# A szövegre kattintva megnyílik a felület, ahol az **Ügyintézés indítása** szövegre kattintással elindul a folyamat!

| ügyenhizés szabadon               | _  | KERESÉS A TARTALOMEAN Q                                                                                                    | KAPCSOLAT | HU |
|-----------------------------------|----|----------------------------------------------------------------------------------------------------|-----------|----|
| BEJELENTKEZÉS                     |    | Tulajdon / Ingatian / Ingatian / Ingatiankereső online foldhivatali szolgáltatás-tulajdoni lap lekérdezés                                                                                                    |           |    |
| CSALÁD                            | ~  | ΙΝΙGΑΤΙ ΑΝΚΕΡΕΚŐ ΟΝΙ ΙΝΕ ΕΟΙ ΟΗΙΥΑΤΑΙ Ι 57ΟΙ GÁLΤΑΤΑς. ΤΗ ΑΙΟΟΝΙ Ι ΑΡ                                                                                                    |           |    |
| OKTATÁS, KUTATÁS                  | ~  | LEKÉRDEZÉS                                                                                                    |           |    |
| EGÉSZSÉGÜGY                       | ~  | Utaká mádasítás ádtuma: 2024-04-10 11:48:25                                                                                                    |           |    |
| PÉNZÜGY                           | ~  |                                                                                                    |           |    |
| JUTTATÁS, SEGÉLY                  | ~  |                                                                                                    |           |    |
| NYUGDÍJ                           | ~  | Ūgyintézés indítása » Személyesen »                                                                                                    |           |    |
| ÉLET MAGYARORSZÁG                 | ON |                                                                                                    |           |    |
| UTAZÁS KÜLFÖLDRE                  | ~  | A Központi Azonosítási Ügynök (KAÜ) azonosítási szolgáltatás (ügyfélkapus regisztráció, e-személyi vagy részleges kódú telefonos                                                                                                |           |    |
| VÁLLALKOZÁS                       | ~  | azonosítás) elérésével rendelkező természetes személyek vehetik igénybe a földhivatali szolgáltatásokat. Az ingatlan kereső                                                                                                    |           |    |
| TULAJDON                          | ^  | szolgáltatással lekérdezhető és megtekinthető a tulajdoni lap másolat, térképmásolat, társasházi információk. A                                                                                                    |           |    |
| GÉPJÁRMŰ                          |    | iekerdezest követő a honapban a lekerdezett dokumentumok dijmentesen elernetők a feluleten. Az ugyintézesi tölyámat<br>kővetése szoldáltatáscal lehetőség nyúllik az ügyek etőti iszának megtekintésére                         |           |    |
| INGATLAN                          |    | Roverse szorganatassan elletosseg nynik az vegyek statuszánlak megtekintésétet.                                                                                                    |           |    |
| TÁRSASHÁZAK                       |    | Jogosultak köre                                                                                                    |           |    |
| ÉPÍTÉSÜGY                         |    | Természetes személy aki már rendelkezik KAÜ regisztrációval, a Földhivatali Portálról belépve automatikusan igénybe veheti a                                                                                                    |           |    |
| SZELLEMI TULAIDON                 |    | Földhivatal Online szolgáltatásait. Ehhez nincs szükség újabb regisztrációra.                                                                                                    |           |    |
|                                   |    | A díjköteles szolgáltatások csak a személyes adatok megadását követően vehetőek igénybe, mely nem vonatkozik az ingyenesen                                                                                                    |           |    |
| OKMÁNYOK                          | ~  | elérhető Tulajdoni lap I. oldali leíró adatok megtekintésére.                                                                                                    |           |    |
| KÖZIGAZGATÁS, JOG                 | ~  | Az a természetes személy aki még nem rendelkezik KAÜ regisztrációval, annak először regisztrálnia kell. A regisztráció díjmentes,                                                                                               |           |    |
| MEZŐGAZDASÁG,<br>KÖRNYEZETVÉDELEM | ~  | mely személyesen megtehető bármelyik okmányirodában vagy kormányablakban. Elektronikus személyazonosító igazolvánnyal<br>rendelkező személyek online módon is regisztrálhatnak az Ügyfélkapuhoz. A regisztráció elindításához a |           |    |
| VÁLASZTÁS                         | ~  | https://ugyfelkapu.gov.hu oldalon kattintson a Regisztráció / E-személyi gombra. A regisztráció menetével kapcsolatban bővebb                                                                                                   |           |    |

#### Üdvözöljük a Földhivatal Online rendszer bejelentkezési oldalán!

Tájékoztatjuk, hogy az Elektronikus ingatlan-nyilvántartás rendszer bevezetése elkezdődött.

A már <u>átállt településekhez</u> tartozó ingatlanok tulajdonilap-másolatát az új <u>E-Ingatlan rendszerben</u> tudja lekérdezni. A még <u>átállás alatt lévő településekhez</u> tartozó ingatlanok tulajdonilap-másolatait, térképmásolatot továbbra is a <u>Földhivatal Online rendszerben</u> tudja letőlteni.

> Ha tulajdonilap-másolatot szeretne, kérjük kattintson a Tulajdonilap-másolat lekérdezés gombra. Egyéb szolgálatások esetén, kérjük kattintson a Egyéb szolgáltatások gombra.

> > Kérjük válasszon az alábbi lehetőségek közül!

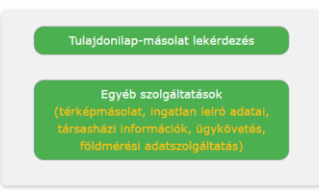

Itt a Tulajdoni lap-másolat lekérdezése szövegre kattintással lehet továbblépni!

### Település kiválasztása

A településválasztó segít eldönteni, hogy a szolgáltatás igénybevételéhez melyik rendszerbe kell bejelentkeznie.

Kérjük adja meg, hogy melyik településen lévő ingatlanról szeretné lekérdezni a tulajdonilap-másolatot. Majd kattintson a Kiválasztás gombra.

| Település neve Kiválasztás |
|----------------------------|
|----------------------------|

A szövegmezőbe **be kell írni a település nevét** (Nagyhegyes)és a **Kiválasztás** gombra kattintással lehet továbblépni a menüben.

Település kiválasztása

# Nagyhegyes

Hajdúszoboszlói Földhivatal

A szolgáltatás a Földhivatal Online rendszerben érhető el.

Tovább a Földhivatal Online rendszerhez

Majd tovább a Földhivatal Online rendszerhez fülre kattintva lehet tovább haladni.

Itt megjelenik a bejelentkezési felület, ahol **Bejelentkezés Ügyfélkapuval** gombra kattintva kell továbblépni!

Üdvözöljük a Földhivatal Online rendszer bejelentkezési oldalán!

Kérjük válasszon az alábbi bejelentkezési lehetőségek közül!

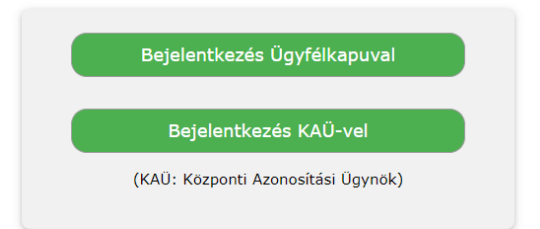

A felhasználónév és a jelszó megadásával és a **Belépés** szóra kattintással lehet a felületre bejelentkezni!

| ÜGYFÉLKAPU                                                  |       |   |
|-------------------------------------------------------------|-------|---|
| Lépjen be az<br>Ügyfélkapun!                                |       |   |
| Felhasználónév:<br>Jelszó:                                  |       | ] |
| Belépés<br>Még nem regisztrált?   Elfelejtette a jelszavát? | Mégse |   |
| s Segítség                                                  |       | ? |

A sikeres azonosítást követően ez a felület jelenik meg, ahol a visszaszámlálás után a **belépés** szóra kattintással lehet továbblépni!

| Kérem várjon!                                                                                                    |
|----------------------------------------------------------------------------------------------------|
| Néhány másodperc múlva az oldal alján megjelenő Belépés gombra kattintva beléphet a <b>Földhivatal Online</b> szolgáltatás oldalára.                                                                                                    |
| Tájékoztatjuk, hogy a Földhivatal Online rendszerbe történő belépést követően Ön a Lechner Nonprofit Kft. elektronikus információs rendszere<br>használja.<br>A rendszer használata során a rendszerben végzett felhasználói tevékenységek rögzítésre, naplózásra kerülnek.<br>A rendszer jogosulatlan használata tilos, és büntetőjogi vagy polgárjogi felelősségre vonással jár.<br><b>A rendszer használata egyben a felhasználó előbbiekbe történő beleegyezését is jelenti.</b> |
| Belépés                                                                                                    |

A földhivatal online felülete jelenik meg, ahol kissé lentebb gördítve a felületet a **Személyes adatok megadása** szövegre kell előbb kattintani!

|                                                                                                    | Üdvözöljük: CSEKE TAMÁS Kijele                                                             | entkezés verzió: 1.6.0           |  |
|----------------------------------------------------------------------------------------------------|--------------------------------------------------------------------------------------------|----------------------------------|--|
| <b>Földhivatal</b><br>Online                                                                                                    | <mark>ÜGYFÉL SZOLGÁLAT</mark><br>Telefon: 1818 (1-es menü 4-es menüp<br>Elérhető: 0-24 óra | oont) Írjon nekünt Hibabejelenté |  |
| <b>⟩</b> Kezdőlap                                                                                                    |                                                                                            |                                  |  |
| Személyes adatok megadása                                                                                                    |                                                                                            |                                  |  |
| Súgó Vissza a Kezdőlapra                                                                                                    |                                                                                            |                                  |  |
| Az adatok feldolgozása során a következő hibá(k<br>• A vezetéknevet ki kell tölteni<br>• Az első utónevet ki kell tölteni<br>• Az anya vezetéknevét ki kell tölteni<br>• Az anya első utónevét ki kell tölteni<br>• A születési helyet ki kell tölteni<br>• A születési időt ki kell tölteni<br>• A születési időt ki kell tölteni | a)t találtuk:                                                                              |                                  |  |
| Vezetéknév:                                                                                                    | Első utónév:                                                                               | Többi utónév:                    |  |
| Születési vezetéknév:                                                                                                    | Születési első utónév:                                                                     | Születési többi utónév:          |  |
| Anya vezetéknév:                                                                                                    | Anya első utónév:                                                                          | Anya többi utónév:               |  |
| Születési hely:                                                                                                    | Születési idő:                                                                             |                                  |  |
| E-mail cím                                                                                                    |                                                                                            |                                  |  |

A mezők kitöltését követően a lap alján a Jóváhagyás gombra kell kattintani!

Ha helyesen töltöttük ki az adatokat akkkor a lap tetején az alábbi szöveg jelenik meg:

Nyugta és levelezési adatok rögzítése megtörtént. És ezt követően a **Vissza a Kezdőlapra** szövegre kell kattintani!

| • | Szolgáltatások indítása                                                 |   |
|---|-------------------------------------------------------------------------|---|
|   | Földhivatali szolgáltatások itt érhetők el                              |   |
| • | Személyes adatok megadása                                               |   |
|   | Ügyfélkapus azonosító adatok megadása ellenőrzéshez                     | Q |
| • | Hibabejelentések és válaszok                                            |   |
|   | ltt tekintheti meg korábbi bejelentéseit és olvashatja el a válaszokat. | 0 |
| • | Felhasználói kézikönyv                                                  |   |
|   | Részletes leírás a Földhivatal Online rendszer használatáról.           |   |

A szolgáltatás indítása szövegre kattintva lehet a szolgáltatás menőbe belépni! Itt ki kell választani az **Ingatlan keresése** menüt.

| Szolgáltatások |   |                                                                          |   |  |
|----------------|---|--------------------------------------------------------------------------|---|--|
|                | • | Ingatian keresése                                                        |   |  |
|                |   | Dokumentum, szolgáltatás igénylése ingatlan kiválasztásával.             |   |  |
|                | • | Ügyintézési folyamat követése                                            |   |  |
|                |   | Ügyek státuszának lekérdezése.                                           | 0 |  |
|                | • | Lekérdezett dokumentumok                                                 |   |  |
|                |   | Korábban már lekérdezett dokumentumokat díjmentesen újra megjelenítheti. | 0 |  |

### Itt a Keresés cím alapján menüre kell kattintani!

| Dokumentum, szolgált | atás igénylése ingatlan kiválasztásával                   |   |
|----------------------|-----------------------------------------------------------|---|
|                      | Keresés helyrajzi szám alapján                            |   |
|                      | Ingatlan keresése pontosan ismert helyrajzi szám alapján. | 0 |
|                      | 🖌 Keresés cím alapján                                     |   |
|                      | Ingatlan keresése teljes, vagy részleges cím alapján.     | 0 |
|                      |                                                           |   |

A pontos cím megadásával kiválasztható az ingatlan. Az utca szót az utca neve utáni legördülő listában kell kiválasztani, nem a nevéhez hozzáírni! (lásd alább példa)

| Helység:   | Nagyhegyes |      |   |            |    |
|------------|------------|------|---|------------|----|
| Út/Utca:   | Kossuth    | UTCA | ~ | Házszám:   | 2. |
| Épületjel: |            |      |   | Lépcsőház: |    |
| Szint:     | *          |      |   | Ajtó:      |    |

Majd a lap alján lévő keresés szóra kattintva elindul a cím keresése!

Ha helyesen adtuk meg az adatok akkor megjelenik a kiválasztott ingatlan helyrajzi száma és címe, valamint az, hogy milyen szolgáltatás keretében kívánjuk az lekérdezni!

Egy évben két alkalommal díjmentesen kérhető le tulajdoni lap.

A **teljes díjmentes** szöveg előtti pötty kiválasztásával és a **tovább** gombra kattintással elindul a pdf formátumú tulajdoni lap letöltése.

| Ingatlanhoz kérhető szolgáltatások |                                           |               |  |  |  |
|------------------------------------|-------------------------------------------|---------------|--|--|--|
| Ingatian                           | F_hiteles                                 | F.hiteles     |  |  |  |
| leíró adatai                       | tulajdoni lap másolat                     | térképmásolat |  |  |  |
| ⊖ (díjmentes)                      | <ul> <li>Teljes (díjmentes)</li> </ul>    | (3000 Ft)     |  |  |  |
| Még 20 darab letöltési lehetőség   | <ul> <li>Szemle (díjmentes)</li> </ul>    |               |  |  |  |
|                                    | Még 2 darab díjmentes letöltési lehetőség |               |  |  |  |
| Társasházi<br>információk          |                                           |               |  |  |  |
| ◯ (díjmentes)                      |                                           |               |  |  |  |